## Aide pour installation et connexion Mindview

<u>Pour installation</u> à la maison ou à la mfr sur windows, lien Mindview8 ci-dessous : (pour un mac : m'envoyer un mail à <u>michel.lange@mfr.asso.fr</u> pour que je vous envoie le lien correspondant en pièce jointe ou cliquer <u>ici</u>) Procéder à l'installation en acceptant tout (environ 10 minutes)

MICHEL LANGE a partagé un fichier OneDrive Entreprise avec vous. Pour le consulter, cliquez sur le lien ci-dessous.

🔁 <u>mindview8\_b24346.exe</u>

## Pour se connecter choisir par office365 (logo 4 couleurs)

|                                  | Compte               |
|----------------------------------|----------------------|
| Connexion                        |                      |
| E-mail                           |                      |
| Mot de passe                     |                      |
| Mot de passe oublie ?            | Création d'un compte |
| Connexion                        | -                    |
| ou connectez-vous via l'un de ce | es services :        |
| Google A                         | G                    |

Mettre l'adresse en <u>nom.prenom@mfr-stmartinenhaut.fr</u> et le mot de passe de la MFR.

Je reste disponible si besoin d'aide.